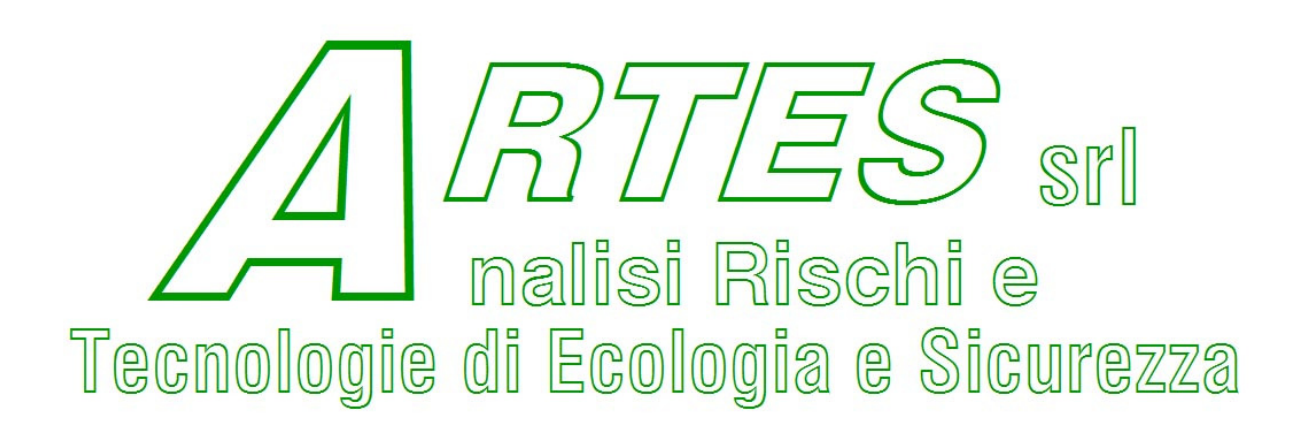

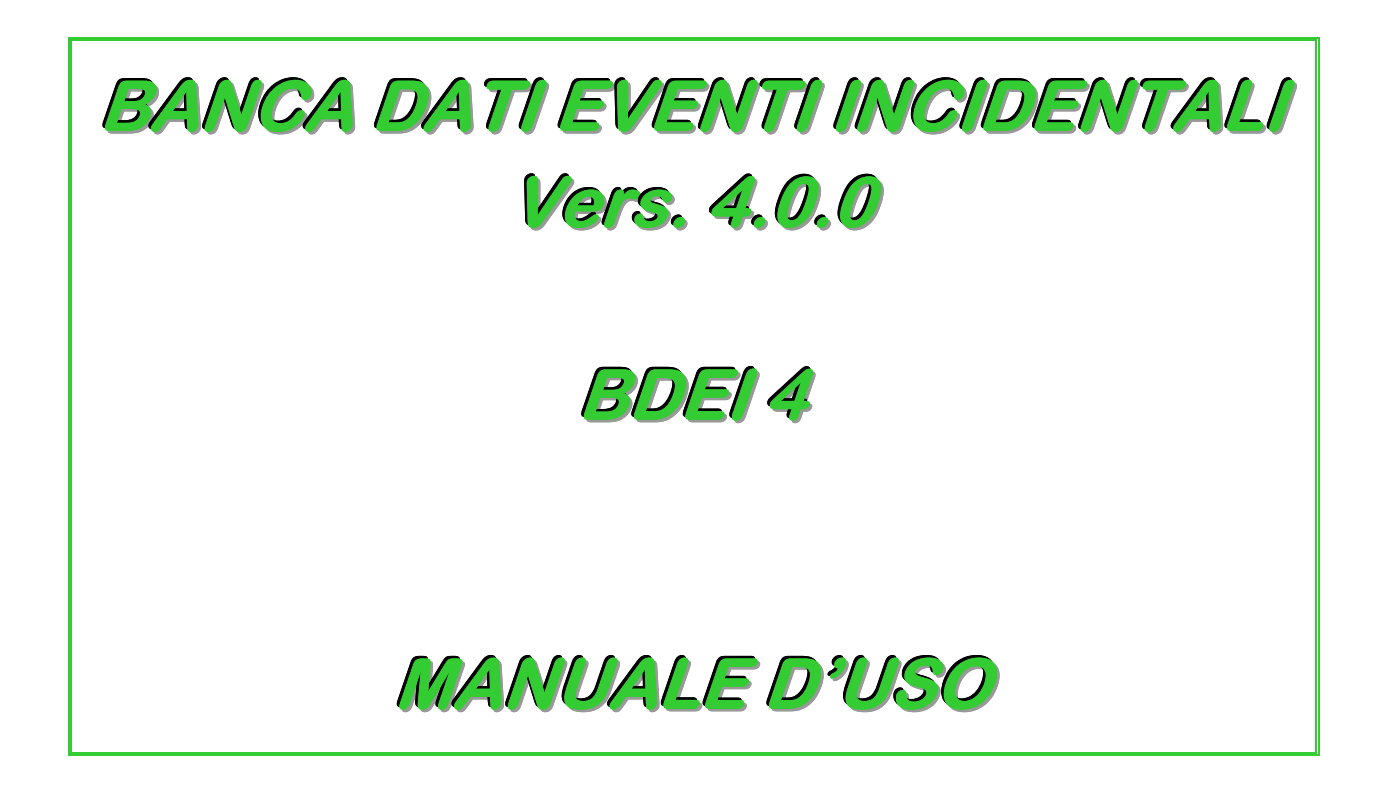

# 1. Introduzione 3 2. Requisiti 3 3. Installazione ed esecuzione 3 4. Presentazione comandi menù 5 4.1 COMANDI "FILE": 5

| 4.1 | Comandi "File":                                                     | 5    |
|-----|---------------------------------------------------------------------|------|
| 4.2 | Comandi "Record":                                                   | 6    |
| 4.3 | Comandi "Strumenti"                                                 | 7    |
| 4.4 | Сомандо "?":                                                        | 7    |
| 5.  | Presentazione comandi finestra principale                           | 8    |
| 6.  | Ricerche                                                            | . 10 |
| 7.  | Inserimento di nuovi record                                         | . 11 |
| 8.  | FAQ                                                                 | . 12 |
| 8.1 | COME FACCIO PER STAMPARE?                                           | 12   |
| 8.2 | E se volessi concatenare più ricerche?                              | 12   |
| 8.3 | La stampa non è corretta e risulta troppo piccola/grande, come mai? | 13   |

# **1. INTRODUZIONE**

Questo manuale si riferisce alla quarta versione della Banca Dati Eventi Incidentali, da ora in poi BDEI.

## **2. REQUISITI**

Per poter utilizzare BDEI 4, è necessario disporre di:

- Solution Microsoft Windows XP o superiore;
- Solution Microsoft .NET Framework 3 o superiore;
- Solution Microsoft Office Excel;
- Solution Solution Sol

## **3. INSTALLAZIONE ED ESECUZIONE**

Per poter correttamente utilizzare la BDEI, sarà necessario installare il programma, che creerà la cartella "BDEI" in una posizione a scelta del proprio computer (si consiglia comunque l'utilizzo della posizione "C:\BDEI")

Al suo interno troverete:

- una cartella "Ricerche";
- Section BDEI.exe;
- Section BDEI.bdb;
- & Artes.jpg

Per il corretto funzionamento della banca dati e delle funzioni di stampa è necessario che tutti questi siano presenti al momento dell'utilizzo.

Per accedere alla banca dati è necessario lanciare l'eseguibile "BDEI.exe" o un suo collegamento.

#### **IMMAGINE 1**

La finestra principale di BDEI.

#### **IMMAGINE 2**

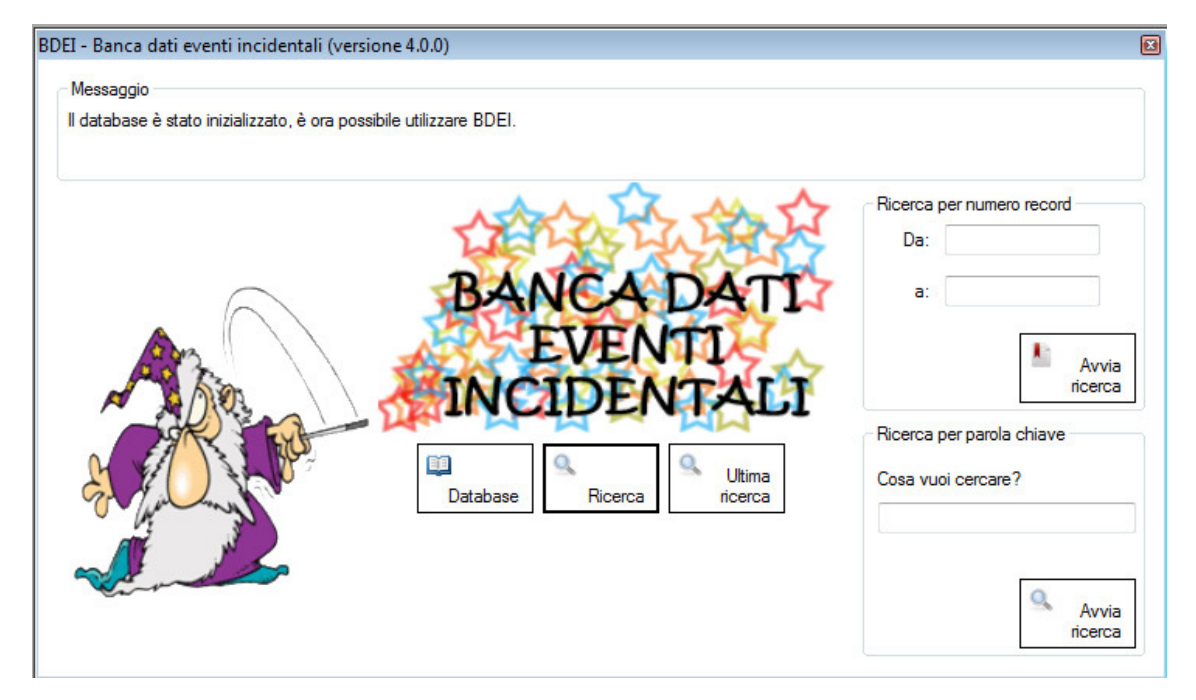

Dettaglio e comandi della finestra principale

# 4. PRESENTAZIONE COMANDI MENÙ

## **4.1** COMANDI "FILE":

## **IMMAGINE 3**

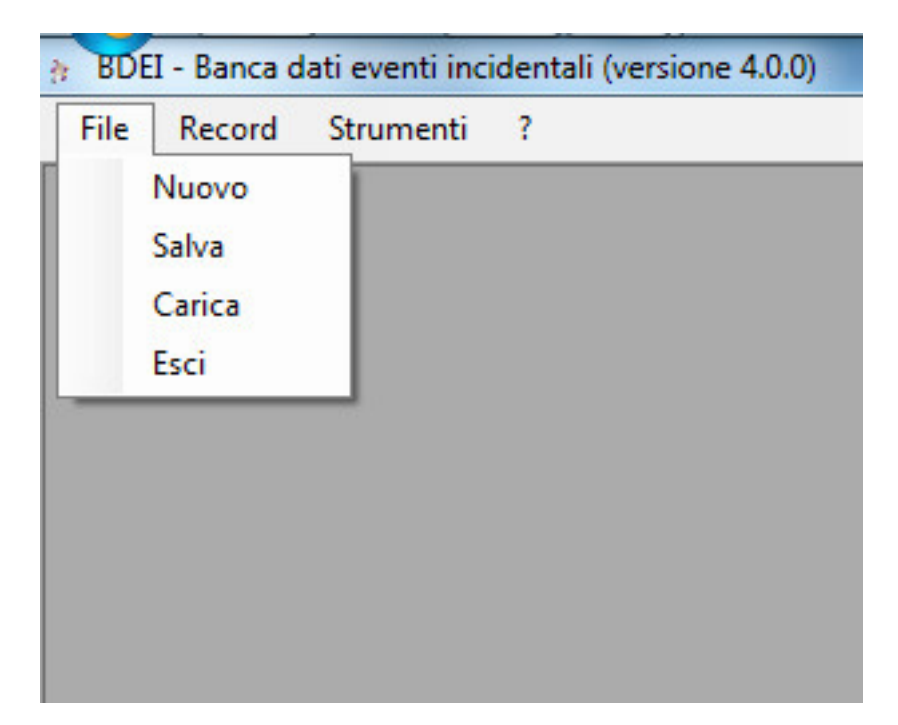

ll menù "File"

### Nuova ricerca

Serve a cancellare le ricerche fino ad ora effettuate.

### Salva / Carica

Servono per salvare/caricare una ricerca effettuata (solo i record selezionati); la cartella predefinita è "Ricerche" nella cartella "BDEI", ma sarà possibile salvare in ogni posizione e caricare da essa.

#### Esci

Non vi è bisogno di ulteriori spiegazioni.

## 4.2 COMANDI "RECORD":

## **IMMAGINE 4**

| File | Record | Strumenti | ? |  |
|------|--------|-----------|---|--|
|      | Visu   | ualizza   |   |  |
|      | Inse   | erisci    |   |  |
|      | Rice   | erca      |   |  |
|      | _      |           |   |  |
|      |        |           |   |  |
|      |        |           |   |  |

Dettaglio del menù riguardante i record.

## Visualizza

Tramite questo comando è possibile visualizzare i record inseriti nella banca dati.

## Inserisci

Questo comando è utilizzato per inserire un nuovo record nella banca dati, il suo funzionamento verrà analizzato in dettaglio in seguito.

## Ricerca

Questo comando serve per poter aprire la finestra delle ricerche, che verrà spiegata in dettaglio in seguito.

## 4.3 COMANDI "STRUMENTI"

### Salva database

BDEI 4 offre la possibilità di esportare l'intera banca dati attraverso Microsoft Excel.

Il procedimento può risultare lungo, pertanto si prega di attendere la conferma di corretta ed avvenuta conversione.

## Carica database

Oltre alla conversione in formato Microsoft Excel BDEI 4 offre la possibilità di caricare un database precedentemente convertito in formato Microsoft Excel.

ATTENZIONE: questa operazione andrà a sovrascrivere il database in uso, sostituendolo con quello caricato.

| lle | Record | Strumenti | ?        |  |
|-----|--------|-----------|----------|--|
|     |        | Salva o   | latabase |  |
|     |        | Carica    | database |  |
|     |        |           |          |  |

## **IMMAGINE 5**

II menù "Strumenti"

## 4.4 COMANDO "?":

Tramite questo comando, sarà possibile leggere un breve memorandum sulle ricerche e sulla stampa, oltre a conoscere la versione del software attualmente in esecuzione.

## **5. PRESENTAZIONE COMANDI FINESTRA PRINCIPALE**

Nella finestra principale, potrete trovare oltre ai comandi anche la barra dei messaggi (in basso) che vi avviserà quando il programma ha terminato la ricerca o la preparazione stampa, assieme agli errori riscontrati.

| EI - Banca dati eventi incidentali (vers     | ione 4.0.0)                         |                                                                          |
|----------------------------------------------|-------------------------------------|--------------------------------------------------------------------------|
| Messaggio                                    |                                     |                                                                          |
| Il database è stato inizializzato, è ora pos | sibile utilizzare BDEI.             |                                                                          |
|                                              | BANCA DATI<br>EVENTI<br>INCIDENTALI | Ricerca per numero record Da: a: Avvia ricerca Ricerca per parola chiave |
|                                              | Database                            | Cosa vuoi cercare?                                                       |

## **IMMAGINE 6**

I comandi della finestra principale e la barra dei messaggi.

## Comando "Database":

Questo comando aprirà la finestra di visualizzazione della banca dati, permettendovi di navigare attraverso i record mediante le frecce posizionate in alto a sinistra.

**IMMAGINE 7** 

|                 |                 |         | 0 4                |                      |                                         | Componente                                                                                                    | iniziatora                                        | Dettadio componente                                                                  |   |
|-----------------|-----------------|---------|--------------------|----------------------|-----------------------------------------|----------------------------------------------------------------------------------------------------|---------------------------------------------------|--------------------------------------------------------------------------------------|---|
| 14 15           | II ES           | srl     |                    |                      |                                         | Mezzo di tra                                                                                                    | enoto navale                                      | Carro                                                                                |   |
|                 | alizi Rischi e  | 9       |                    |                      |                                         | Conditioni in                                                                                                    | apianto na valo                                   | lananaa                                                                              |   |
| recupiadie ai   | Foologia e sic  |         |                    | Seleziona            | 1                                       |                                                                                                    | ipianto                                           | Mag amplicate                                                                        |   |
| Scheda          | Data            |         |                    | Ø                    |                                         | Aitro                                                                                                    |                                                   | ivon precisato                                                                       |   |
| 1               | 16/04/194       | 47      | schede             | grafici              | record record                           | Evento prima                                                                                                    | ario                                              | Causa primaria                                                                       |   |
|                 |                 |         |                    |                      |                                         | Incendio                                                                                                    |                                                   | Non precisato                                                                        |   |
| Paese           |                 |         | Provincia          |                      |                                         | Effetto e                                                                                                    | esterno                                           | Massa                                                                                |   |
| STATI UNITI D'A | MERICA          |         | TEXAS              |                      |                                         | Non pre                                                                                                    | ecisato                                           | > 10 t                                                                               |   |
| Località        |                 |         | Tipologia          |                      | ~ ~ ~ ~ ~ ~ ~ ~ ~ ~ ~ ~ ~ ~ ~ ~ ~ ~ ~ ~ | Dinamica                                                                                                    |                                                   |                                                                                      |   |
| TEXAS CITY      |                 |         | PORTO              |                      |                                         | L'insufficient                                                                                                    | te portata d'acqua pe                             | er il raffreddamento del prodotto causo`, dopo un'ora, l                             | a |
| Azienda         |                 |         |                    |                      |                                         | decomposiz<br>esplosione o                                                                                                    | tione esplosiva del Ni<br>di un'altra nave carici | H4NO3, con nuovi incendi e, 16 ore piu`tardi, con<br>a di NH4NO3 ormeggiata a 200 m. |   |
|                 |                 |         |                    |                      |                                         | Cause                                                                                                    |                                                   |                                                                                      |   |
| Settore         |                 |         |                    |                      |                                         | Incendio sv                                                                                                    | iluppatosi per cause i                            | non precisate a bordo di una nave con 2280 t di                                      |   |
| TERMINALE       |                 |         |                    |                      |                                         | NH4NO3.                                                                                                    |                                                   |                                                                                      |   |
| Vittime interne | Vittime esterne | Infortu | ni interni         | Infortuni esterni    | Danni                                   | -                                                                                                    |                                                   |                                                                                      |   |
| 552             | 0               | 0       |                    | 3000                 |                                         | Effetti                                                                                                    |                                                   |                                                                                      | _ |
| Sostanza 1      |                 | CAS     | Tipologia sostanza |                      |                                         | Danni gravissimi alle attrezzature portuali e a quelle delle vicine raffinerie. Oltre 3300<br>abitazioni danneggiate. 360 carri merci e 600 autoveicoli distrutti. Grossi frammenti |                                                   |                                                                                      |   |
| AMMONIO NITRA   | ATO             |         |                    | COMBURENTE           |                                         |                                                                                                    | metallici lanciati a quasi 4 km di distanza.      |                                                                                      |   |
| Sostanza 2      |                 | CAS     |                    | Tipologia aggiuntiva | sostanza                                | Provvedimenti aziendali                                                                                                    |                                                   |                                                                                      |   |
|                 |                 |         |                    |                      |                                         | Non citati.                                                                                                    |                                                   |                                                                                      |   |
| Sostanza 3      |                 | CAS     |                    |                      |                                         |                                                                                                    |                                                   |                                                                                      |   |
|                 |                 |         |                    |                      |                                         | Provvedimer                                                                                                    | nti autorità                                      |                                                                                      |   |
| Sostanza 4 CAS  |                 |         |                    |                      | Dichiarato lo stato di emergenza.       |                                                                                                    | 10                                                |                                                                                      |   |
|                 |                 |         |                    |                      |                                         |                                                                                                    |                                                   |                                                                                      |   |
| Evento 1        | Evento 2        |         | Evento 3           |                      |                                         |                                                                                                    |                                                   |                                                                                      |   |
| INCENDIO        | ESPLOS          | IONE    |                    |                      |                                         | Bibliografia                                                                                                    | Rassegna Min. Inte                                | mo./Safety of Reactive Chemicals-Volume I                                            |   |

La finestra di visualizzazione dei record

### Comando "Ricerca":

Questo comando serve per poter aprire la finestra delle ricerche, che verrà analizzata in dettaglio nel capitolo successivo.

#### Comando "Ultima ricerca":

E' possibile visualizzare i risultati dell'ultima ricerca effettuata tramite questo comando.

#### Comando "Ricerca per record":

E' possibile impostare rapidamente una ricerca per numero di scheda attraverso questo comando.

#### Comando "Ricerca per parola chiave":

E' possibile ricercare record del database contenenti una parola chiave attraverso questo comando.

# **6. RICERCHE**

Tramite la BDEI, sarà possibile organizzare ricerche per:

- 🛭 sostanza;
- ♦ numero CAS;
- 🛭 tipologia sostanza;
- 🏾 paese;
- 🛭 evento;
- & settore;
- Solution classe componente;

Oltre ad affinare la ricerca tramite le varie categorie citate, sarà inoltre possibile attraverso i campi successivi impostare una data (in formato "MM" / "AAAA") di inizio ed una (sempre in formato "MM" / "AAAA") di fine per la ricerca

| 🔍 Ricerca                                      |                                                |
|------------------------------------------------|------------------------------------------------|
| Sostanza                                       | Numero CAS                                     |
| Tipologia sostanza                             | Paese                                          |
| Evento                                         | Settore                                        |
| Componente iniziatore                          | •                                              |
| Inserisci i limiti t<br>Anno di inizio ricerca | emporali della ricerca<br>Anno di fine ricerca |
| Ac                                             | coda la ricerca a quella precedente            |

**IMMAGINE 9** 

#### Una finestra di ricerca per sostanza e data

E' possibile inoltre tramite la spunta "Accoda la ricerca a quella precedente" fare più ricerche concatenate.

Una volta selezionate la ricerche desiderata, il programma aprirà automaticamente la pagina di visualizzazione dei record ricercati e trovati, permettendovi di navigare attraverso i record, e selezionare o deselezionare quelli pertinenti o meno.

## **7. INSERIMENTO DI NUOVI RECORD**

Selezionando il comando "Inserisci record" in fase di visualizzazione del database, BDEI creerà automaticamente un nuovo record vuoto, dove l'utente potrà inserire i dati.

Durante l'inserimento dei dati, BDEI aiuterà l'utente a scegliere correttamente i parametri da inserire, attraverso menù a comparsa ed una funzione di autocompletamento.

ATTENZIONE: il database è case-sentitive, ed un parametro maiuscolo differisce da uno minuscolo.

| Database        |                                  |           |           |                      |          |                         |                      |  |
|-----------------|----------------------------------|-----------|-----------|----------------------|----------|-------------------------|----------------------|--|
|                 | BTES                             | sri 🖌     | Salva     | Annulla              |          | Componente iniziatore   | Dettaglio componente |  |
| Tecnologie di   | alisi Rischi e<br>Ecologia e Sic | anezza    | )         |                      |          | Condizioni impianto     | Innesco              |  |
| Scheda<br>2256  | Data                             |           |           |                      |          | Evento primario         | Causa primaria       |  |
| Paese           |                                  |           | Provincia |                      |          | Effetto esterno         | Massa                |  |
| Località        |                                  |           | Tipologia |                      |          | Dinamica                |                      |  |
| Azienda         |                                  |           |           |                      |          |                         |                      |  |
|                 |                                  |           |           |                      |          | Cause                   |                      |  |
| Settore         |                                  |           |           |                      |          |                         |                      |  |
| Vittime interne | Vittime esterne                  | Infortuni | intemi    | Infortuni esterni    | Danni    | Effetti                 |                      |  |
| 0               | 0                                | 0         |           | 0                    |          | Lieu                    |                      |  |
| Sostanza 1      |                                  | CAS       |           | lipologia sostanza   |          | 7                       |                      |  |
| Sostanza 2 CAS  |                                  | CAS       |           | Tipologia aggiuntiva | sostanza | Provvedimenti aziendali |                      |  |
| Sostanza 3 CAS  |                                  | CAS       |           |                      |          |                         |                      |  |
|                 |                                  |           |           |                      |          | Provvedimenti autorità  |                      |  |
| Sostanza 4      |                                  | CAS       | 1         |                      |          |                         |                      |  |
| Evento 1        | Evento 2                         |           | Evento 3  |                      |          |                         |                      |  |
|                 |                                  |           |           |                      |          | Bibliografia            |                      |  |

## **IMMAGINE 8**

### La finestra di inserimento record

# 8. FAQ

## **8.1** Come faccio per stampare?

Per poter stampare è necessario utilizzare i comandi descritti di seguito, che vengono resi disponibili dopo una ricerca o dopo aver selezionato almeno 2 record dalla visualizzazione libera della banca dati. Comando "Esporta schede":

Qualora si desiderasse preparare le stampe dei record e delle tabelle di sintesi, utilizzare questo comando.

La banca dati comincerà l'elaborazione e la preparazione delle schede e tabelle in formato Microsoft Excel.

ATTENZIONE: Non è necessario impostare l'area di stampa nelle schede o tabelle così ottenute, ci pensa già il programma!

## Comando "Stampa grafici":

Questo comando creerà dei grafici in un foglio Microsoft Excel, riguardanti:

- 🛭 evento principale
- 🛭 cause principali
- 🛭 innesco
- 🏼 effetto
- Source condizione impianto
- Secomponente iniziatore
- 🛭 massa coinvolta

**ATTENZIONE**: Non è necessario impostare l'area di stampa dei grafici così ottenuti, ci pensa già il programma!

## 8.2 E SE VOLESSI CONCATENARE PIÙ RICERCHE?

Qualora vi sia necessità di accodare ricerche, sarà possibile farlo dopo la prima ricerca, selezionando il campo "Accoda la ricerca a quella precedente" e le due ricerche saranno accodate.

## **8.3** LA STAMPA NON È CORRETTA E RISULTA TROPPO PICCOLA/GRANDE, COME MAI?

E' possibile alle volte che i margini impostati dal programma non vengano rispettati dalla attuale stampante selezionata.

Per ovviare a questo problema è necessario inserire manualmente le dimensioni dei margini direttamente su Excel in questo modo:

- Sinistro: 2
- Superiore: 2,5
- > Intestazione: 1,3
- Destro: 2
- > Piè di pagina: 1,3
- > Inferiore: 2,5